# Using SilverLight 4 Line Of Business Application Development Template (LOB)

| l  | Jsing | SilverLight 4 Line Of Business Application Development Template (LOB) | 1 |
|----|-------|-----------------------------------------------------------------------|---|
| 1. | Crea  | te en empty SilverLight Business Template Solution                    | 2 |
| 2. | Serv  | erSide                                                                | 2 |
| 2  | 2.1.  | Adding the Database                                                   | 3 |
| 2  | 2.2.  | Adding the Entity Model                                               | 3 |
| 2  | 2.3.  | Creating the DTO Class                                                | 5 |
| 2  | 2.4.  | Creating the DomainService                                            | 6 |
| 3. | Clier | ntSide                                                                | 7 |
| 3  | 8.1.  | Add Image Converter                                                   | 7 |
| 3  | 3.2.  | Home Page                                                             | 8 |
| Э  | 3.3.  | Adding the BikeList view                                              | 0 |
| 3  | 3.4.  | The Bike List View in Windows Explorer                                | 3 |
| Э  | 3.5.  | Make the Bike List View Accessible from the main page                 | 4 |

# 1. Create en empty SilverLight Business Template Solution

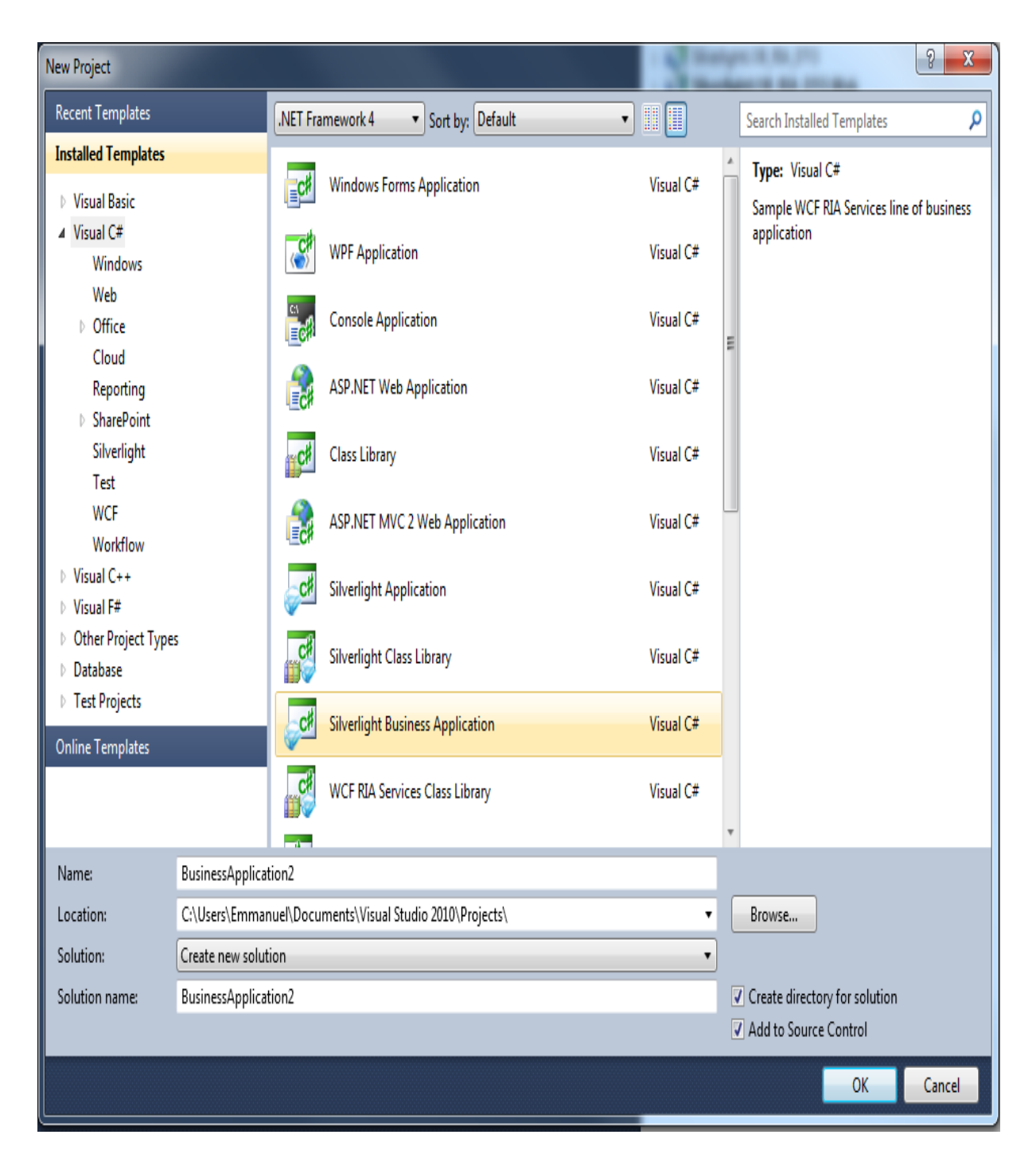

Add a new Silverlight Business Application and call it Silverlight\_LOB\_RIA\_DTO.

## 2. ServerSide

The Serverside contains the web-application which will ghost our SilverLight Client application. The is the **SilverLightLOB\_RIA\_DTO\_Web** project.

## 2.1. Adding the Database

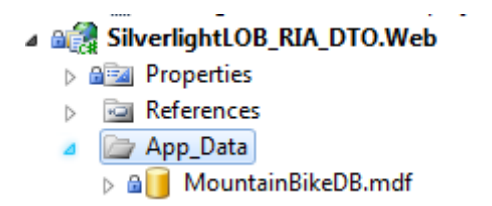

First you have to add the **MountainBike.mdf** database file, these is included in the project source. Just make sur that the **App\_Data** folder is the current one, next **right click** the folder, select **add existing item** and choose the database.

#### 2.2. Adding the Entity Model

From the Database we will generate the EntityModel. First create a new folder called **EntityModel** on the WebSite project. Next right-click the folder, choose **add new item** from the list, and choose **ADO.NET Entity Data Model** from the installed templates.

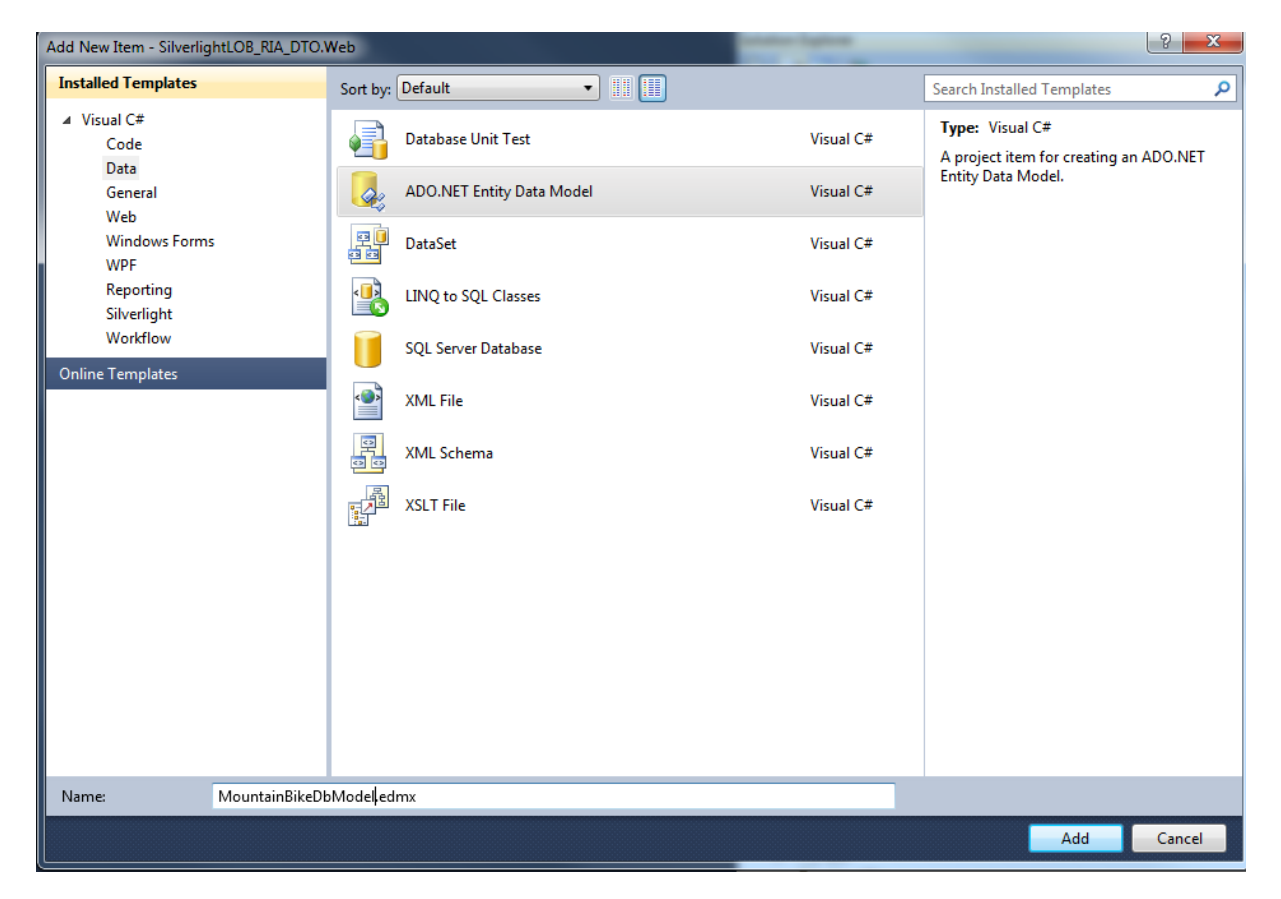

| Entity Data Model Wizard                                                   | ? ×                              |
|----------------------------------------------------------------------------|----------------------------------|
| Choose Model Contents                                                      |                                  |
| What should the model contain?                                             |                                  |
|                                                                            |                                  |
| Generate from Empty model<br>database                                      |                                  |
|                                                                            |                                  |
| Generates the model from a database. Classes are generated from the mod    | el when the project is compiled. |
| This wizard also lets you specify the database connection and database obj | ects to include in the model.    |
|                                                                            |                                  |
|                                                                            |                                  |
|                                                                            |                                  |
|                                                                            |                                  |
|                                                                            |                                  |
| < <u>P</u> revious Next >                                                  | Einish Cancel                    |
| 1                                                                          |                                  |

Let the default option Genereate from database and click "Next".

| Choose Your Data Cor                                                                                                    | unection                                                                                                    |                                                             |  |  |  |
|----------------------------------------------------------------------------------------------------|----------------------------------------------------------------------------------------------------|-------------------------------------------------------------|--|--|--|
| Which data connection should you<br>MountainBikeDB.mdf                                                                              | ir application use to connect to the data                                                                         | • New <u>C</u> onnection                                    |  |  |  |
| This connection string appears to c<br>connect to the database. Storing se<br>to include this sensitive data in the                 | ontain sensitive data (for example, a passw<br>nsitive data in the connection string can be<br>connection string? | rord) that is required to<br>e a security risk. Do you want |  |  |  |
| No, exclude sensitive data f                                                                                                    | rom the connection string. I will set it in m                                                                     | y application code.                                         |  |  |  |
| Yes, include the sensitive data in the connection string.                                                                           |                                                                                                    |                                                             |  |  |  |
| Entity connection string:                                                                                                    |                                                                                                    |                                                             |  |  |  |
| res://*/MountainBikeDbModel.msl                                                                                                    | provider-System Data SolClient:provider                                                                           | connection string="Data                                     |  |  |  |
| Source= \SQLEXPRESS;AttachDbFil<br>Security=True;User Instance=True"                                                                | ename= DataDirectory \MountainBikeDB.r                                                                            | ndf;Integrated                                              |  |  |  |
| Source= \SQLEXPRESS;AttachDbFil<br>Security=True;User Instance=True"                                                                | n Web.Config as:                                                                                                  | mdf;Integrated                                              |  |  |  |
| Source= \SQLEXPRESS;AttachDbFil<br>Security=True;User Instance=True"<br>Save entity connection settings i<br>MountainBikeDBEntities | n Web.Config as:                                                                                                  | mdf;Integrated                                              |  |  |  |
| Source= \SQLEXPRESS;AttachDbFil<br>Security=True;User Instance=True"<br>Save entity connection settings i<br>MountainBikeDBEntities | n Web.Config as:                                                                                                  | mdf;Integrated                                              |  |  |  |

As we added our **MountainbikeDB** database to the solution, it will be selected by default, juist click **"Next"** to proceed.

| Entity Data Model Wizard                                                                                                    | ? <u>×</u>    |  |  |  |  |  |  |
|----------------------------------------------------------------------------------------------------|---------------|--|--|--|--|--|--|
| Choose Your Database Objects                                                                                                    |               |  |  |  |  |  |  |
| Which database objects do you want to include in your model?                                                                                                    |               |  |  |  |  |  |  |
| <ul> <li>✓ Tables</li> <li>Ø Bike (dbo)</li> <li>Ø BikeType (dbo)</li> <li>Ø BrakeType (dbo)</li> <li>Ø ForkType (dbo)</li> <li>Ø FrameType (dbo)</li> <li>Ø GroupSet (dbo)</li> <li>Ø sysdiagrams (dbo)</li> <li>Ø WheelSet (dbo)</li> <li>Ø Views</li> <li>▷ Stored Procedures</li> </ul> |               |  |  |  |  |  |  |
| Pluralize or <u>s</u> ingularize generated object names                                                                                                    |               |  |  |  |  |  |  |
| Include foreign key columns in the model                                                                                                    |               |  |  |  |  |  |  |
| Model Namespace:                                                                                                    |               |  |  |  |  |  |  |
| MountainBikeDBModel                                                                                                    |               |  |  |  |  |  |  |
| < <u>P</u> revious <u>N</u> ext >                                                                                                    | Einish Cancel |  |  |  |  |  |  |

Check the Tables item from the treeview and click "Finish".

## 2.3. Creating the DTO Class

Now our database en entitymodel is in place, we will first create our DTO (Data Transfert Objects) class which will hold the bike properties to be bound to our ListBox on the SilverLight client application. First select the **/Models** folder, right-click and select **Class** from the installed templates (as shown here under). The class should be called **BikeDTO**.

| Add New Item - SilverlightLOB_RIA_DTO. | - Carlo Managama |                                        |           | 8 |                                                      |        |
|----------------------------------------|------------------|----------------------------------------|-----------|---|------------------------------------------------------|--------|
| Installed Templates                    | Sort by:         | Default 🔹 📰                            |           |   | Search Installed Templates                           | Q      |
| ✓ Visual C#<br>Code                    |                  | Web Form                               | Visual C# | ń | <b>Type:</b> Visual C#<br>An empty class declaration |        |
| General                                |                  | Web Form using Master Page             | Visual C# | = |                                                      |        |
| Windows Forms<br>WPF                   |                  | Web User Control                       | Visual C# |   |                                                      |        |
| Reporting<br>Silverlight               | ¢#               | Class                                  | Visual C# |   |                                                      |        |
| Workflow                               | -                | Master Page                            | Visual C# |   |                                                      |        |
|                                        | -                | Nested Master Page                     | Visual C# |   |                                                      |        |
|                                        | 2                | HTML Page                              | Visual C# |   |                                                      |        |
|                                        | <u> </u>         | Style Sheet                            | Visual C# |   |                                                      |        |
|                                        | <u>s</u>         | JScript File                           | Visual C# |   |                                                      |        |
|                                        | ॅ ट#             | Interface                              | Visual C# |   |                                                      |        |
|                                        |                  | ADO.NET Entity Data Model              | Visual C# |   |                                                      |        |
|                                        | <u>_</u>         | ADO.NET EntityObject Generator         | Visual C# |   |                                                      |        |
|                                        | 0                | ADO.NET Self-Tracking Entity Generator | Visual C# | - |                                                      |        |
| Name: BikeDTO cs                       |                  |                                        |           |   |                                                      |        |
|                                        |                  |                                        |           |   | Add                                                  | Cancel |

Open the class and add the properties, the final version of the class should look as next:

```
Jusing System;
using System.Collections.Generic;
using System.Linq;
using System.Web;
using System.ComponentModel.DataAnnotations;
Inamespace SilverlightLOB_RIA_DTO.Web.Models
ł
    public partial class BikeDTO
1
    {
        [Key]
        [Editable(false)]
        public int BikeID { get; set; }
        public string BikeName { get; set; }
        public byte[] BikeImage { get; set; }
        public decimal ModelNumber { get; set; }
        public string FrameType { get; set; }
        public string BikeType { get; set; }
        public string ForkType { get; set; }
        public string BrakeType { get; set; }
        public string GroupSet { get; set; }
        public string WheelSet { get; set; }
        public int? InStock { get; set; }
    }
`}
```

You will notice the, while adding the **[Key]** attribute, you will have to add the **DataAnnotations** namespace. This can easly be done by right-clicking the Key attribute and select the namespace from the list.

## 2.4. Creating the DomainService

The DomainService class will be responsible for quering our entitymodel bike data and mapping them to the DTO class. First select the **/Services** folder in the Web project, right-click the folder and select **"Add – New Item"**.

| Add New Item - SilverlightLOB_RIA_DTO.Web |          |                               |           |   | 2 ×                                                          |
|-------------------------------------------|----------|-------------------------------|-----------|---|--------------------------------------------------------------|
| Installed Templates                       | Sort by: | Default - III III             |           |   | Search Installed Templates                                   |
| ✓ Visual C#<br>Code<br>Data               | 2        | JScript File                  | Visual C# | ^ | Type: Visual C#<br>Domain service class for WCF RIA Services |
| General                                   | C#       | AJAX-enabled WCF Service      | Visual C# |   | applications                                                 |
| Windows Forms<br>WPF                      | 2        | ASP.NET Handler               | Visual C# |   |                                                              |
| Reporting<br>Silverlight                  | 1        | ASP.NET Module                | Visual C# |   |                                                              |
| Workflow<br>Online Templates              | <b>P</b> | ASP.NET Server Control        | Visual C# |   |                                                              |
|                                           |          | Authentication Domain Service | Visual C# |   |                                                              |
|                                           | 0        | Browser File                  | Visual C# | = |                                                              |
|                                           |          | Domain Service Class          | Visual C# |   |                                                              |
|                                           |          | Dynamic Data Field            | Visual C# |   |                                                              |
|                                           | 1        | Generic Handler               | Visual C# |   |                                                              |
|                                           |          | Global Application Class      | Visual C# |   |                                                              |
|                                           |          | Search Sitemap                | Visual C# |   |                                                              |
|                                           | 83       | Site Map                      | Visual C# | - |                                                              |
| Name: BikeService.cs                      |          |                               |           |   |                                                              |
|                                           |          |                               |           |   | <u>A</u> dd Cancel                                           |

Select **Domain Service Class,** name it **BikeService** and click the **"Add"** button. The final implementation of the class should look like next (you have to create the code yourself here!:

```
[EnableClientAccess()]
public class BikeService : LinqToEntitiesDomainService<MountainBikeDBEntities>
{
    public IQueryable<BikeDTO> GetBikeDTOList()
    {
        return from bike in this.ObjectContext.Bikes
               orderby bike.BikeName
               select new BikeDTO
               {
                   BikeID = bike.BikeID,
                   BikeName = bike.BikeName,
                   BikeImage = bike.Photo,
                   ModelNumber = bike.ModelNumber,
                   FrameType = bike.FrameType.FrameTypeName,
                   BikeType = bike.BikeType.BikeTypeName,
                   ForkType = bike.ForkType.ForkTypeName,
                   BrakeType = bike.BrakeType.BrakeTypeName,
                   GroupSet = bike.GroupSet.GroupSetName,
                   WheelSet = bike.WheelSet.WheelSetName,
                   InStock = bike.InStock
               };
    }
}
```

This service method will query our entitymodel and create and will map each bike-entity to a DTO object. Finaly a list of Bike DTO objects will be returned to the client. Our serverside part is configured now, lets move to the client part !

# 3. ClientSide

## 3.1. Add Image Converter

The first thing we do is adding an **ImageConverter** class to our **/Helpers** section. This converter is necessary to make binding of the BikeImage (returned as Byte[]) possible. This class implements the **IValueConverter** interface and will take a **byte[]** as input parameter and return an **Image** as output parameter. This image can then be used to bind in the XAML code of our page.

```
namespace SilverlightLOB RIA DTO.Helpers
    public class ImageConverter : IValueConverter
        public object Convert(object value, Type targetType, object parameter, System.Globalization.CultureInfo culture)
        {
            try
            {
                Stream s = new MemoryStream(value as byte[]);
                s.Position = 0;
                BitmapImage img = new BitmapImage();
                img.SetSource(s);
                return img;
            ł
            catch
            ł
            }
            return null;
        }
        public object ConvertBack(object value, Type targetType, object parameter, System.Globalization.CultureInfo culture)
        {
            throw new NotImplementedException();
        }
    }
}
```

When you will look (see later ...) add the XAML code of our **BikeListView** page, you will see how the valueconverter is included as **static resource** of the page and is used in the Binding of the Image.

## 3.2. Home Page

When the application start's up, the **"Home Page"** is shown, I've changed the page a bit so it mimicks a startup page for our demo webshop. (you see a picture of my youngest son and I).

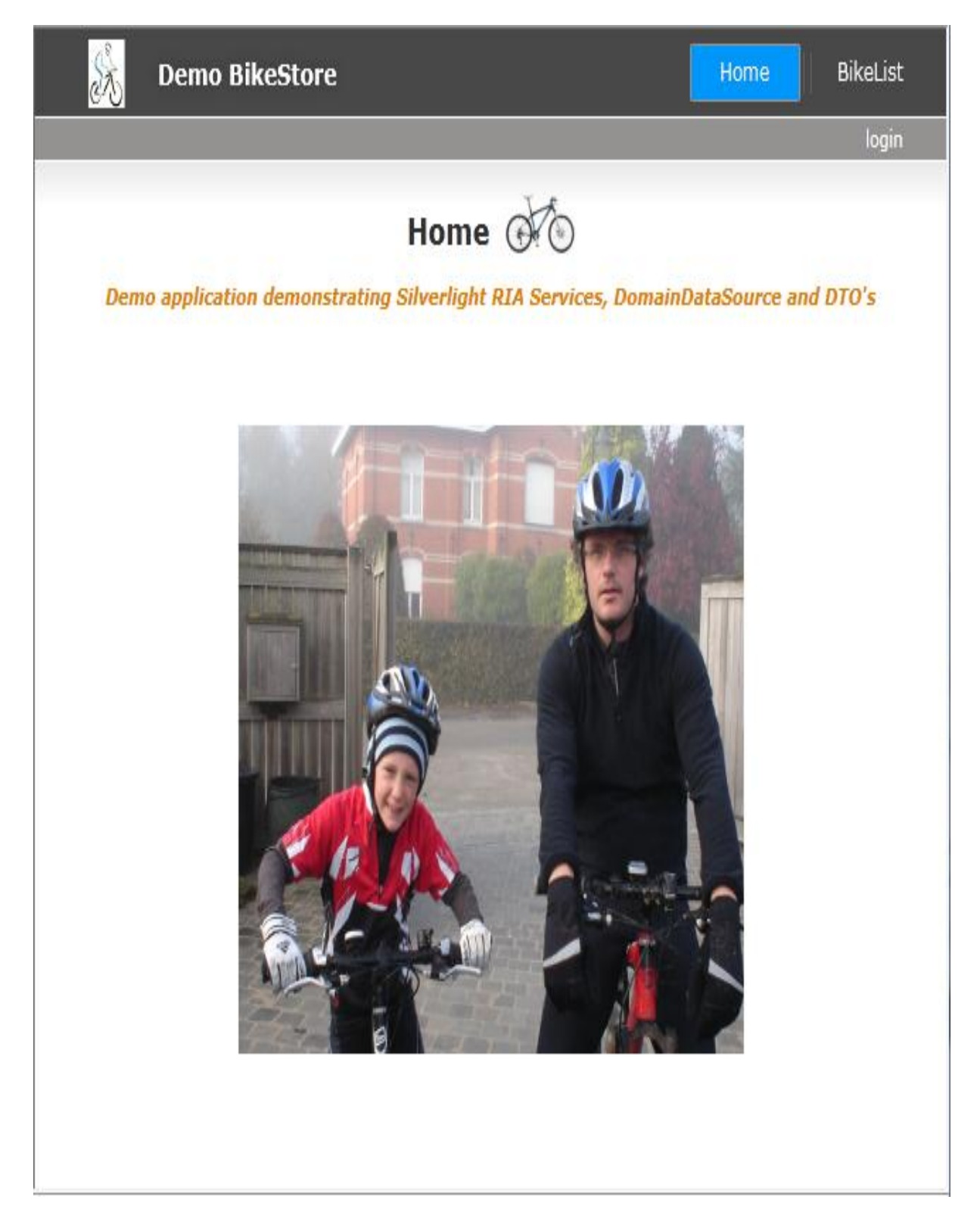

The XAML-code for the **home** page:

```
<navigation:Page
  x:Class="SilverlightLOB RIA DTO.Home"
  xmlns="http://schemas.microsoft.com/winfx/2006/xaml/presentation"
  xmlns:x="http://schemas.microsoft.com/winfx/2006/xaml"
  xmlns:d="http://schemas.microsoft.com/expression/blend/2008"
xmlns:mc="http://schemas.openxmlformats.org/markup-compatibility/2006"
  xmlns:navigation="clr-
namespace:System.Windows.Controls;assembly=System.Windows.Controls.Navigation"
  mc:Ignorable="d" d:DesignWidth="640" d:DesignHeight="480"
  Style="{StaticResource PageStyle}">
  <Grid x:Name="LayoutRoot">
        <ScrollViewer x:Name="PageScrollViewer" Style="{StaticResource</pre>
PageScrollViewerStyle}" >
      <StackPanel x:Name="ContentStackPanel" Style="{StaticResource</pre>
ContentStackPanelStyle}">
                <StackPanel Orientation="Horizontal" HorizontalAlignment="Center">
                    <TextBlock x:Name="HeaderText" Style="{StaticResource
HeaderTextStyle}"
                           Text="{Binding Path=ApplicationStrings.HomePageTitle,
Source={StaticResource ResourceWrapper}}" FontSize="18" />
                    <TextBlock Width="10"/>
                    <Image Width="50" Height="50" Stretch="Fill"
Source="/SilverlightLOB_RIA_DTO;component/Images/Scale%2080.png" />
                </StackPanel>
                <TextBlock x:Name="ContentText" Style="{StaticResource
ContentTextStyle}"
                           Text="Demo application demonstrating Silverlight RIA
Services, DomainDataSource and DTO's" FontWeight="Bold" FontStyle="Italic"
Foreground="#FFE08100" FontSize="11" HorizontalAlignment="Center" />
       <StackPanel Orientation="Horizontal" Height="50"/>
                <StackPanel Orientation="Horizontal" Height="306" Width="357">
                    <Image Width="357" Height="303"
Source="/SilverlightLOB RIA DTO; component/Images/DSC00002.JPG" Stretch="Fill" />
                </StackPanel>
        </StackPanel>
     </ScrollViewer>
  </Grid>
```

</navigation:Page>

#### 3.3. Adding the BikeList view

The **BikeListView** page is a new page, so add a new Page to the **/Views** folder and call it **BikeListView.** The full XAML-Code is :

```
<navigation:Page x:Class="SilverlightLOB RIA DTO.Views.BikeListView"</pre>
           xmlns="http://schemas.microsoft.com/winfx/2006/xaml/presentation"
           xmlns:x="http://schemas.microsoft.com/winfx/2006/xaml"
           xmlns:d="http://schemas.microsoft.com/expression/blend/2008"
           xmlns:mc="http://schemas.openxmlformats.org/markup-compatibility/2006"
          mc:Ignorable="d"
           xmlns:navigation="clr-
namespace:System.Windows.Controls;assembly=System.Windows.Controls.Navigation"
           d:DesignWidth="640" d:DesignHeight="682"
           Title="BikeListXAMLView Page"
           xmlns:sdk="http://schemas.microsoft.com/winfx/2006/xaml/presentation/sdk"
           xmlns:riaControls="clr-
namespace:System.Windows.Controls;assembly=System.Windows.Controls.DomainServices"
           xmlns:my="clr-namespace:SilverlightLOB RIA DTO.Web.Models"
           xmlns:my1="clr-namespace:SilverlightLOB_RIA_DTO.Web.Services"
           xmlns:helpers="clr-namespace:SilverlightLOB RIA DTO.Helpers"
           xmlns:localControls="clr-namespace:SilverlightLOB RIA DTO.Controls">
```

<navigation:Page.Resources>

#### <helpers:ImageConverter x:Key="\_imageConverter"/>

```
<DataTemplate x:Key=" bikeItemTemplate">
            <Grid Height="250" HorizontalAlignment="Left" Margin="160,23,0,0"
Name="grid1" VerticalAlignment="Top" Width="433">
                 <Grid.ColumnDefinitions>
                     <ColumnDefinition Width="152*" />
                     <ColumnDefinition Width="148*" />
                 </Grid.ColumnDefinitions>
                 <Grid.RowDefinitions>
                     <RowDefinition Height="25*" />
                    <RowDefinition Height="25*" />
<RowDefinition Height="25*" />
<RowDefinition Height="25*" />
                    <RowDefinition Height="25*" />
<RowDefinition Height="25*" />
<RowDefinition Height="25*" />
                     <RowDefinition Height="25*" />
                 </Grid.RowDefinitions>
                 <Image Grid.RowSpan="7"</pre>
                                   Height="219"
                                   HorizontalAlignment="Left"
                                   Name="image1" Stretch="Fill"
                                   VerticalAlignment="Top"
                                   Width="219"
                                   Source="{Binding Path=BikeImage,
Converter={StaticResource _imageConverter}}"
                        Margin="2" />
                 <StackPanel Orientation="Horizontal" Grid.Column="1" Height="31"</pre>
HorizontalAlignment="Left" Name="stackPanel1" VerticalAlignment="Top" Width="214">
```

<TextBlock Text="{Binding Path=BikeName}" Width="148" HorizontalAlignment="Center" VerticalAlignment="Center" Foreground="Orange" FontSize="18" Name=" bikeName" /> </StackPanel> <StackPanel Orientation="Vertical" Grid.Row="1" Grid.Column="1"</pre> Height="31" HorizontalAlignment="Left" Name="stackPanel2" VerticalAlignment="Top" Width="214"> <TextBlock Text="Model Number:" FontWeight="Bold" FontStyle="Italic" /> <TextBlock Text="{Binding Path=ModelNumber}" Name=" modelNumber" /> </StackPanel> <StackPanel Orientation="Vertical" Grid.Row="2" Grid.Column="1"</pre> Height="31" HorizontalAlignment="Left" Name="stackPanel3" VerticalAlignment="Top" Width="214"> <TextBlock Text="Frame Type:" FontWeight="Bold" FontStyle="Italic" /> <TextBlock Text="{Binding Path=FrameType}" Name="\_frameType" /> </StackPanel> <StackPanel Orientation="Vertical" Grid.Row="3" Grid.Column="1"</pre> Height="31" HorizontalAlignment="Left" Name="stackPanel4" VerticalAlignment="Top" Width="214"> <TextBlock Text="Bike Type:" FontWeight="Bold" FontStyle="Italic" /> <TextBlock Text="{Binding Path=BikeType}" Name="\_bikeType" /> </StackPanel> <StackPanel Orientation="Vertical" Grid.Row="4" Grid.Column="1"</pre> Height="31" HorizontalAlignment="Left" Name="stackPanel5" VerticalAlignment="Top" Width="214"> <TextBlock Text="Fork Type:" FontWeight="Bold" FontStyle="Italic" /> <TextBlock Text="{Binding Path=ForkType}" Name="\_forkType" /> </StackPanel> <StackPanel Orientation="Vertical" Grid.Row="5" Grid.Column="1"</pre> Height="31" HorizontalAlignment="Left" Name="stackPanel6" VerticalAlignment="Top" Width="214"> <TextBlock Text="Brake Type:" FontWeight="Bold" FontStyle="Italic" 1> <TextBlock Text="{Binding Path=BrakeType}" Name=" brakeType" /> </StackPanel> <StackPanel Orientation="Vertical" Grid.Row="6" Grid.Column="1"</pre> Height="31" HorizontalAlignment="Left" Name="stackPanel7" VerticalAlignment="Top" Width="214"> <TextBlock Text="Group Set:" FontWeight="Bold" FontStyle="Italic" /> <TextBlock Text="{Binding Path=GroupSet}" Name=" groupSet" /> </StackPanel> <StackPanel Orientation="Vertical" Grid.Row="7" Grid.Column="1"</pre> Height="31" HorizontalAlignment="Left" Name="stackPanel8" VerticalAlignment="Top" Width="214"> <TextBlock Text="Wheel Set:" FontWeight="Bold" FontStyle="Italic" /> <TextBlock Text="{Binding Path=WheelSet}" Name="\_wheelSet" /> </StackPanel> <StackPanel Orientation="Horizontal" Grid.Row="7" Height="31"</pre> HorizontalAlignment="Right" Name="stackPanel9" VerticalAlignment="Top" Width="219" Background="#FFFCA000"> <TextBlock Text="In Stock:" FontWeight="Bold" FontStyle="Italic" VerticalAlignment="Center" /> <TextBox IsEnabled="False" Height="23" Name=" inStock" Width="40" Text="{Binding Path=InStock}" VerticalAlignment="Center" />

```
<Slider Height="23" Name="_inStockSlider" Width="122"</pre>
Value="{Binding Path=InStock}" Maximum="100" IsEnabled="False" />
              </StackPanel>
          </Grid>
       </DataTemplate>
   </navigation:Page.Resources>
   <Grid x:Name="LayoutRoot" Height="681">
         <riaControls:DomainDataSource
             AutoLoad="True"
             LoadSize="100"
             d:DesignData="{d:DesignInstance my:BikeDTO,
CreateList=true}"
             LoadedData="bikeDTODomainDataSource LoadedData"
             Name="bikeDTODomainDataSource"
             QueryName="GetBikeDTOListQuery"
             Height="0"
             Width="0">
             <riaControls:DomainDataSource.DomainContext>
                  <my1:BikeContext />
             </riaControls:DomainDataSource.DomainContext>
             <!-- Filter on BikeType -->
             <riaControls:DomainDataSource.FilterDescriptors>
                  <riaControls:FilterDescriptor
PropertyPath="BikeType"
                                                   Operator="StartsWith"
                                                   Value="{Binding
ElementName= bikeTypeSearch, Path=Text}"/>
             </riaControls:DomainDataSource.FilterDescriptors>
             <!-- Sort by default on BikeName -->
             <riaControls:DomainDataSource.SortDescriptors>
                  <riaControls:SortDescriptor PropertyPath="BikeName"</pre>
Direction="Ascending"/>
             </riaControls:DomainDataSource.SortDescriptors>
         </riaControls:DomainDataSource>
       <localControls:BusyIndicator BusyContent="Retrieving Bike Information ..."</pre>
IsBusy="{Binding ElementName=bikeDTODomainDataSource, Path=IsBusy}">
          <Grid Margin="0,11,0,0">
              <Grid.RowDefinitions>
```

```
<RowDefinition Height="41"/>
  <RowDefinition Height="596*"/>
  <RowDefinition Height="33"/>
</Grid.RowDefinitions>
```

```
<StackPanel Orientation="Horizontal" Margin="20,6,20,0"
HorizontalAlignment="Center" Background="Black" Width="600">
```

```
<TextBlock Text=" " Height="25" Width="20"
VerticalAlignment="Center"/>
<TextBlock Text="Search on BikeType: " Height="25"
VerticalAlignment="Center" Width="208" FontWeight="Bold" FontSize="18"
Foreground="#FF937979" />
<TextBox x:Name="_bikeTypeSearch" Width="364" Height="25"
FontWeight="Bold" FontSize="14" />
<TextBlock Text=" " Height="25" Width="20"
VerticalAlignment="Center"/>
</StackPanel>
```

```
<ListBox x:Name=" bikeListBox"</pre>
                                   ItemsSource="{Binding
ElementName=bikeDTODomainDataSource, Path=Data}"
                       ItemTemplate="{StaticResource _bikeItemTemplate}" Width="600"
HorizontalAlignment="Center"
                       Margin="12,0" Grid.Row="1" />
               <StackPanel Orientation="Horizontal" Grid.Row="2">
                   <sdk:DataPager PageSize="2"
                                 Source="{Binding Data,
ElementName=bikeDTODomainDataSource}" Margin="20,0,20,6"
                                 IsTotalItemCountFixed="True"
                                 HorizontalAlignment="Center" />
                   <Button x:Name="PrintButton" Width="50" Content="Print"
Click="PrintButton Click"/>
               </StackPanel>
           </Grid>
```

</localControls:BusyIndicator>

</Grid></navigation:Page>

Notice the use of the imageconverter and datatemplate for our listbox, the implementation of the RIA-Services DomainDataSource and how the ListBox of the DomainDataSource is connected with our Bike ListBox (super-posed text).

## 3.4. The Bike List View in Windows Explorer

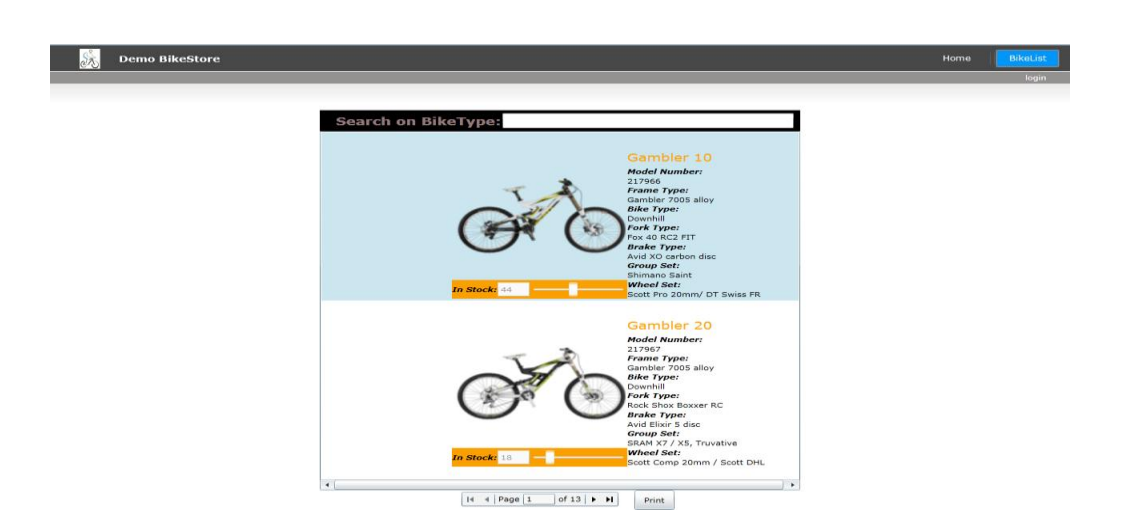

## 3.5. Make the Bike List View Accessible from the main page

We should add next code to the **MainPage.Xaml** (this is the startup page of our SilverLight client Application). This add's a button to view the BikeList page. Also add the title to the **ApplicationStrings** resources of the solution.

<Border x:Name="LinksBorder" Style="{StaticResource LinksBorderStyle}"> <StackPanel x:Name="LinksStackPanel" Style="{StaticResource LinksStackPanelStyle}"> <HyperlinkButton x:Name="Link1" Style="{StaticResource LinkStyle}" NavigateUri="/Home" TargetName="ContentFrame" Content="{Binding Path=ApplicationStrings.HomePageTitle, <Rectangle x:Name="Divider1" Style="{StaticResource DividerStyle}"/> <Rectangle x:Name="Divider2" Style="{StaticResource DividerStyle}"/> <Rectangle x:Name="Divider2" Style="{StaticResource DividerStyle}"/> </Rectangle x:Name="Link2" Style="{StaticResource LinkStyle}"

</stackPanel>

</Border>